## **Skupos**

## Skupos Engage

Step by Step Instructions to Ensure Discounts are Triggered on a Gilbarco

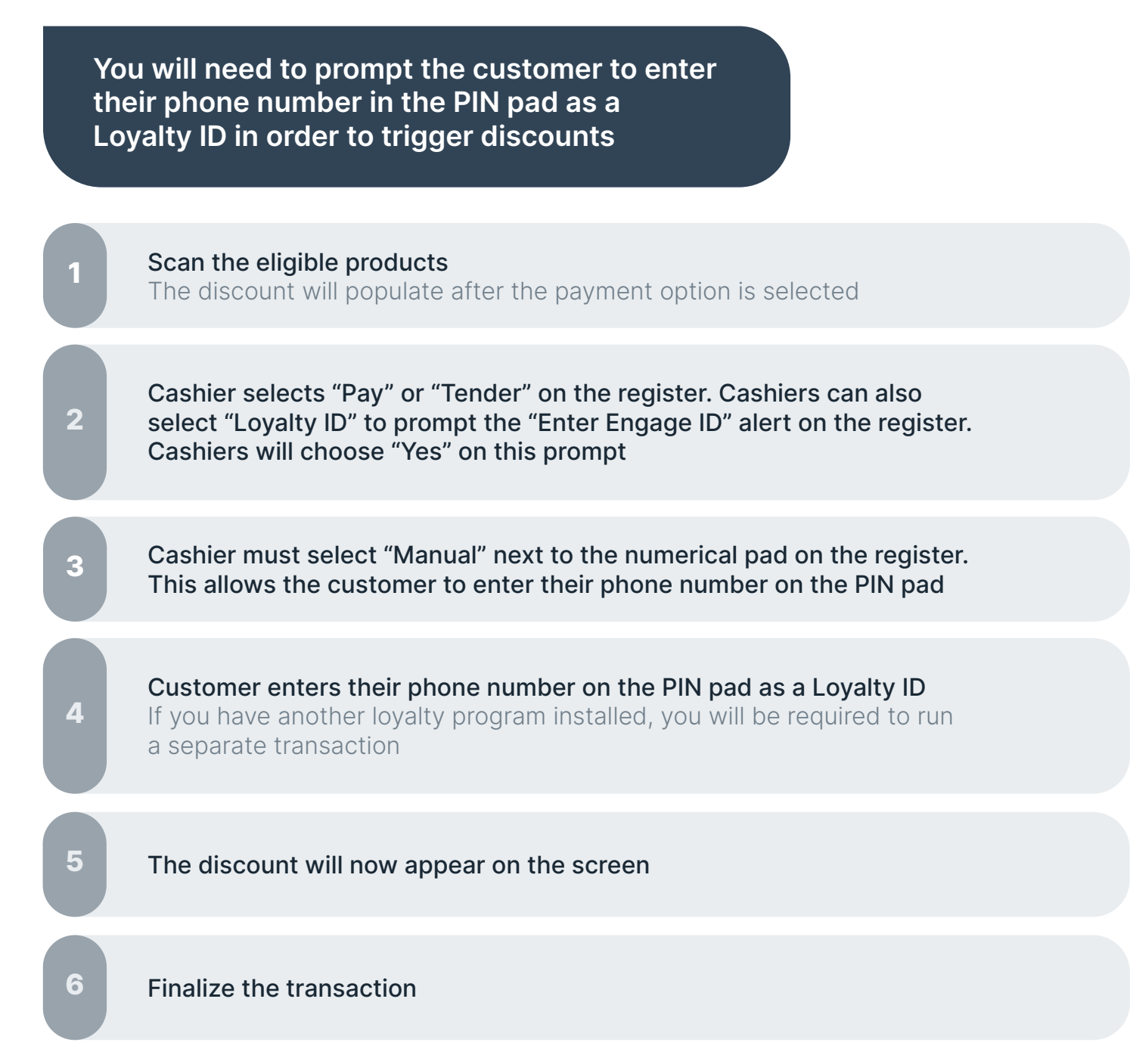